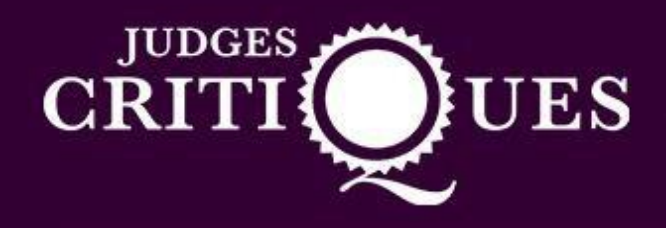

## How to use the Judges Critique Website

1) First you need to login to your account and you will see your dashboard. You then need to click on 'write a critique'.

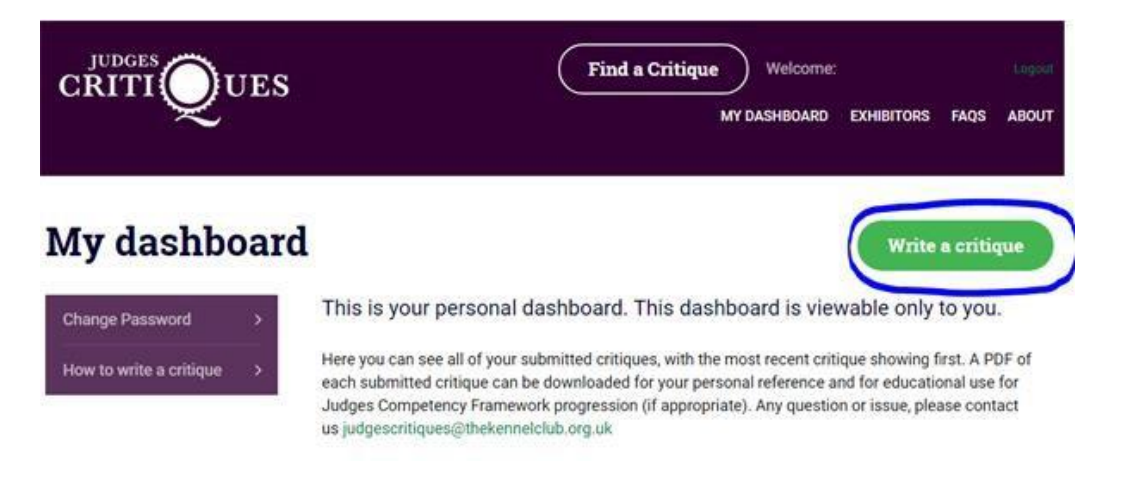

2) Next you will need to fill out the relevant details. If you start with selecting the date – make sure you select the first day of the show.

**Example:** If you judged at Blackpool Championship Show on the Saturday, you would select Friday 22<sup>nd</sup> June as the show start date as this is the date the show started. The actual date of judging can be included within the critique text box in section 6.

## Write a Critique

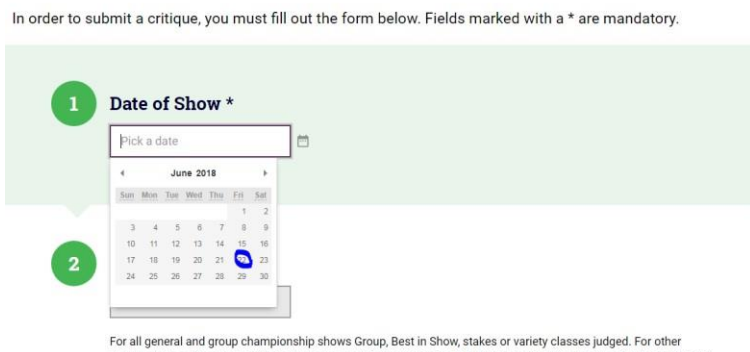

For all general and group championship shows Group, Best in Show, stakes or variety classes judged. For other shows such as Open and Limited shows such as Open and Limited Shows please include the breed in the main body of your critique in Option 6.

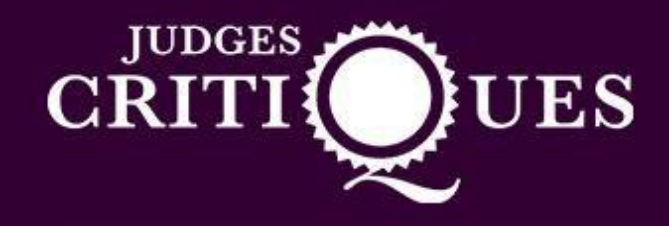

3) You will then see a drop down of the KC licensed shows scheduled on the selected date. You must select the relevant show you judged at.

**Please note:** If the show you require does not appear on the drop down, this may be due to it not being licenced on our system. Please email <u>breedshows@thekennelclub.org.uk</u> and we will look into this for you.

| Name of show *                                                                 |                                                        |
|--------------------------------------------------------------------------------|--------------------------------------------------------|
| Please select                                                                  | ×                                                      |
| Please select                                                                  |                                                        |
| Blackpool & District Canine Society                                            | t in Show, stakes or variety classes judged. For other |
| North Western Poodle Club<br>North Of Ireland West Highland White Terrier Club | Limited Shows please include the breed in the main bod |

4) Next, select the breed you are after. If you judged at an Open or other show you will not have this option. Therefore, you will need to write the breed in the critique box.

| Is your critique                          |                                                                  |
|-------------------------------------------|------------------------------------------------------------------|
| If your critique is from a General or Gro | up Championship Show/Open or other show please select one of the |
| Tollowing options                         |                                                                  |
| P. 10.11                                  |                                                                  |
|                                           |                                                                  |
| Please select                             | ~ (i)                                                            |
| Cirpeco Dell'Etna                         | <u> </u>                                                         |
| Collie (Rough)                            |                                                                  |
| Collie (Smooth)                           |                                                                  |
| Coton De Tulear                           |                                                                  |
| Dachshund (Long Haired)                   |                                                                  |
| Dachshund (Miniature Long Haired)         |                                                                  |
| Dachshund (Miniature Smooth Haire         | d)                                                               |
| Dachshund (Miniature Wire Haired)         |                                                                  |
| Dachshund (Smooth Haired)                 |                                                                  |
| Dachshund (Wire Haired)                   |                                                                  |
| Dalmatian                                 |                                                                  |
| Dandie Dinmont Terrier                    |                                                                  |
| Deerhound                                 |                                                                  |
| Dobermann                                 |                                                                  |
| Dogue de Bordeaux                         |                                                                  |
| English Setter                            |                                                                  |
|                                           |                                                                  |

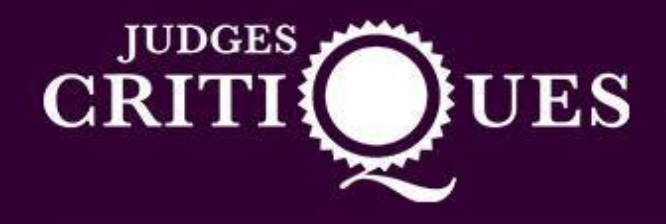

5) You will then select if you judged dogs, bitches, mixed or both.

| Sex of Dog                    |   |  |
|-------------------------------|---|--|
| Please select                 | ~ |  |
| Please select                 |   |  |
| Dog<br>Bitch<br>Mixed<br>Both |   |  |

6) Next submit the total number of dogs entered.

| 5 | Number of Dog entrie | 25 |
|---|----------------------|----|
|   | 101                  |    |
|   |                      |    |

7) Now you will be on the critique box. If you decide to write your critique in word you will need to copy and paste this onto the website. To do this you will need to select all of the text on the word document. You can do this by clicking and dragging your curser over the text until it is highlighted. You will then right click and click on 'copy'.

Another way would be to highlight the text and click 'ctrl' and 'c' on your keyboard.

| FILE HOME INSERT       | DESIGN PAGE LAYOUT                                                                                                    | Document2 [Compatibilit<br>REFERENCES MAILINGS                                                                                                    | y Mode] - Word<br>REVIEW VIEW                                                                                                    | ?<br>Charlott | E — D                     | - 0 |
|------------------------|----------------------------------------------------------------------------------------------------|----------------------------------------------------------------------------------------------------|----------------------------------------------------------------------------------------------------|---------------|---------------------------|-----|
| Paste V B I U - abc x, | - A^ A' Aa - 🖗 ∷<br>x' A - 💆 - 🗛 - 🔳                                                                                                    | - E - 'E -   ∈ =   2↓   ¶<br>= = =   3= -   2 - ⊞ -                                                                                                    | AaBbCcDc AaBbCcDc AaBbC AaBbC<br>T Normal T No Spac Heading 1 Heading                                                                                                    | g2 Title      | the Find →<br>the Replace |     |
| Clipboard 5 Fon        | it is                                                                                                    | Paragraph rs                                                                                                    | Styles                                                                                                    | 6             | Editing                   | ,   |
|                        | PD (9,1) A fanta<br>dogs for the futu<br>well. Pleasing ou<br>age, settled eart<br>and lovely good<br>shoulder. Strong<br>Appropriate size<br>placed hips, lead<br>placed hips, lead<br>Criest depth app<br>flow to his toplin<br>rear angles help<br>3rd | stic class, giving me very<br>re.<br>Hetweica 135 Å Å ♠<br>18 J U 2 A 1 = 1 €<br>yon ano nao gooc reach<br>% Cu thofn<br>b Cop vivel<br>Paste Options<br>Paste Options<br>Past | difficult decisions, some exciting<br>the stand of good substance for<br>and onive. Strong jaw, dark eyes<br>ack leading to a well laid<br>et and feet nicely knuckled<br>gth. Good length of loin with well<br>gth. Good length of loin with well<br>th. Stood ut for me in this class.<br>ang through his teen phase,<br>ure, and quite shapely. Masculine<br>the leading to a well made front.<br>the leading to a well made front.<br>the leading to a the shapely<br>width throughout. His shapely |               |                           |     |

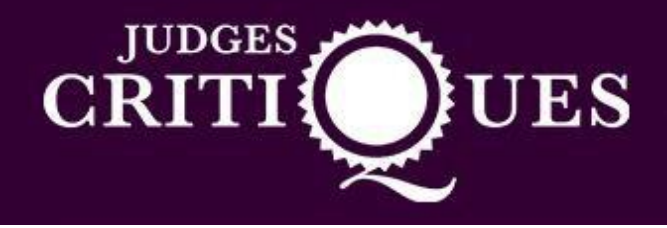

8) Next you will go back to the critique website and click on the box. Then you will right click and click paste. Alternatively you could click 'ctrl' and 'v' on your keyboard. Both methods will paste the critique into the box.

Alternatively, you can write your critique straight into the box provided.

|         |       | • 1   | в    | / 8          | co        | Ξ        | Ξ  | Ξ | = | := | = | Ţ, |  |  |  |  | 50 |
|---------|-------|-------|------|--------------|-----------|----------|----|---|---|----|---|----|--|--|--|--|----|
|         | 1     | ••    | -    |              | • •       | _        |    | _ | - |    | - |    |  |  |  |  | ** |
|         |       |       |      |              |           |          |    |   |   |    |   |    |  |  |  |  |    |
|         |       |       | Und  | 0            |           | Ctrl+Z   |    |   |   |    |   |    |  |  |  |  |    |
|         |       |       | Red  | Þ            | Ctrl-     | -Shift+Z |    |   |   |    |   |    |  |  |  |  |    |
|         |       |       | Cut  |              |           | Ctrl+X   |    |   |   |    |   |    |  |  |  |  |    |
|         |       |       | Сор  | у            |           | Ctrl+C   |    |   |   |    |   |    |  |  |  |  |    |
|         |       |       | Past | e            |           | Ctrl+V   |    |   |   |    |   |    |  |  |  |  |    |
|         |       |       | Past | e as plain t | ext Ctrl+ | -Shift+V |    |   |   |    |   |    |  |  |  |  |    |
|         |       |       | Sele | ct all       |           | Ctri+A   |    |   |   |    |   |    |  |  |  |  |    |
|         |       |       | Spel | lcheck       |           |          | 21 |   |   |    |   |    |  |  |  |  |    |
|         |       |       | Writ | ing Directio | on        |          | -  |   |   |    |   |    |  |  |  |  |    |
|         |       |       | Insp | ect          | Ctrl      | +Shift+I |    |   |   |    |   |    |  |  |  |  |    |
|         |       |       |      |              |           |          |    |   |   |    |   |    |  |  |  |  |    |
|         |       |       |      |              |           |          |    |   |   |    |   |    |  |  |  |  |    |
| Dublich | Corro | Droft |      | Deel         |           |          |    |   |   |    |   |    |  |  |  |  |    |

9) Once all of this is complete, you will click on publish and your critique will be published onto the KC Critique website.

**Please note:** If you click publish and notice something is wrong, you will need to complete our <u>online</u> <u>form</u>. Judges are unable to amend critiques once submitted, you must contact us via email to have your critique taken down.

| Publish | Save Draft Back |  |
|---------|-----------------|--|
|         |                 |  |
|         |                 |  |